4

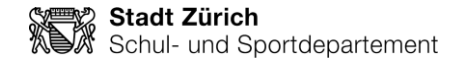

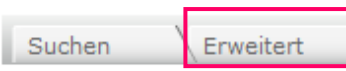

#### Nichts gefunden?

Bei < Erweiterte Suche> kannst du noch genauer suchen.

Index

#### **Erweiterte Suche**

| Stichwort        |   |     | Suchen            |
|------------------|---|-----|-------------------|
| und 👻 Urheber    | - |     | inkl. Verweise    |
| und 👻 Titel      | - |     |                   |
| Zugangsdatum     |   | bis | (z. B. 10.7.2009) |
| Erscheinungsjahr |   | bis | (z. B. 2009)      |

#### Einschränkungen

| <ul> <li>Medienart ()</li> </ul> |                   |         |  |
|----------------------------------|-------------------|---------|--|
| Alle O Alle ausser               | 🔘 Nur Ausgewählte |         |  |
| Belletristik                     | Bilderbuch        | CD      |  |
| Comic                            | DVD-ROM           | Hörbuch |  |
| Sachbuch                         | Zeitschrift       |         |  |
| Alterskategorie ()               |                   |         |  |
| > Sprache ()                     |                   |         |  |
| > Standort ()                    |                   |         |  |
| Themenbereich ()                 |                   |         |  |
|                                  |                   |         |  |

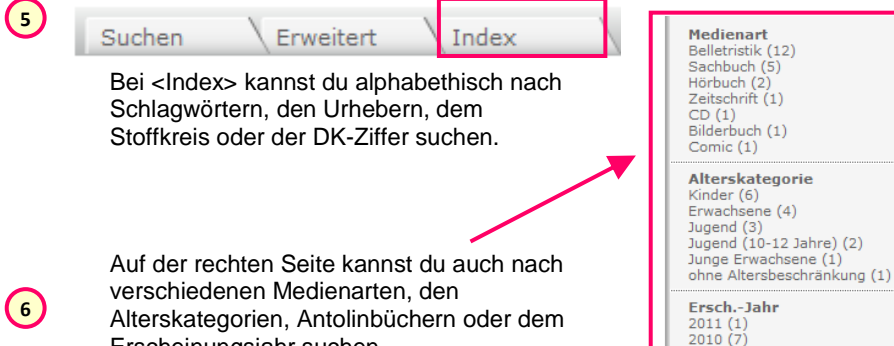

# Erscheinungsjahr suchen.

## Wie beende ich den webOpac?

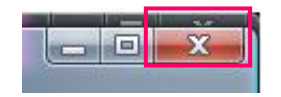

Schliesse den webOpac über das weisse Kreuz in der oberen rechten Ecke. Benutze nicht das Feld < Abmelden>!

2009 (1)

# webOpac für Schülerinnen und Schüler

### Ziel dieser Schnellstartkarte

Du kannst dein persönliches Bibliothekskonto in der Schule und von zu Hause aus anschauen.

Du kannst nachschauen, welche Medien es in deiner Bibliothek gibt. Du kannst Informationen zu Büchern deiner Bibliothek finden.

### Wie kann ich während der Schulzeit in den webOpac?

Melde dich mit deinem KITS-Benutzernamen und deinem Kennwort an einem Computer an (z.B. az1frm).

2 Internet Explorer Starte nun den Internet Explorer!

3 http://bibliothek

(1)

3

(4)

Schreibe nun http://bibliothek in die Adressleiste und drücke auf Enter!

Der webOpac deiner Schule ist mit deinem Konto geöffnet. (4) (webOpac = Bibliothekskatalog im Internet)

#### Wie kann ich von zu Hause in den webOpac?

(1 Starte zu Hause deinen Computer wie gewohnt.

(2) A Internet Explorer

Starte nun den Internet Explorer oder einen anderen Browser.

Schreibe nun die folgende Adresse in die Adressleiste:

https://bibliothek.schulen.zuerich.ch

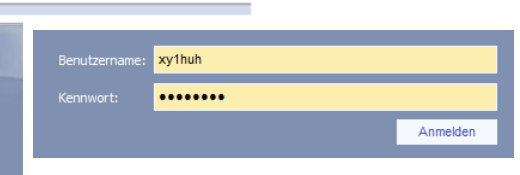

Gib nun deinen KITS-Benutzernamen und dein Kennwort ein (z.B. az1frm / Wolf24). Anschliessend klickst du auf < Anmelden>.

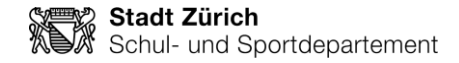

#### Was kann ich im webOpac machen?

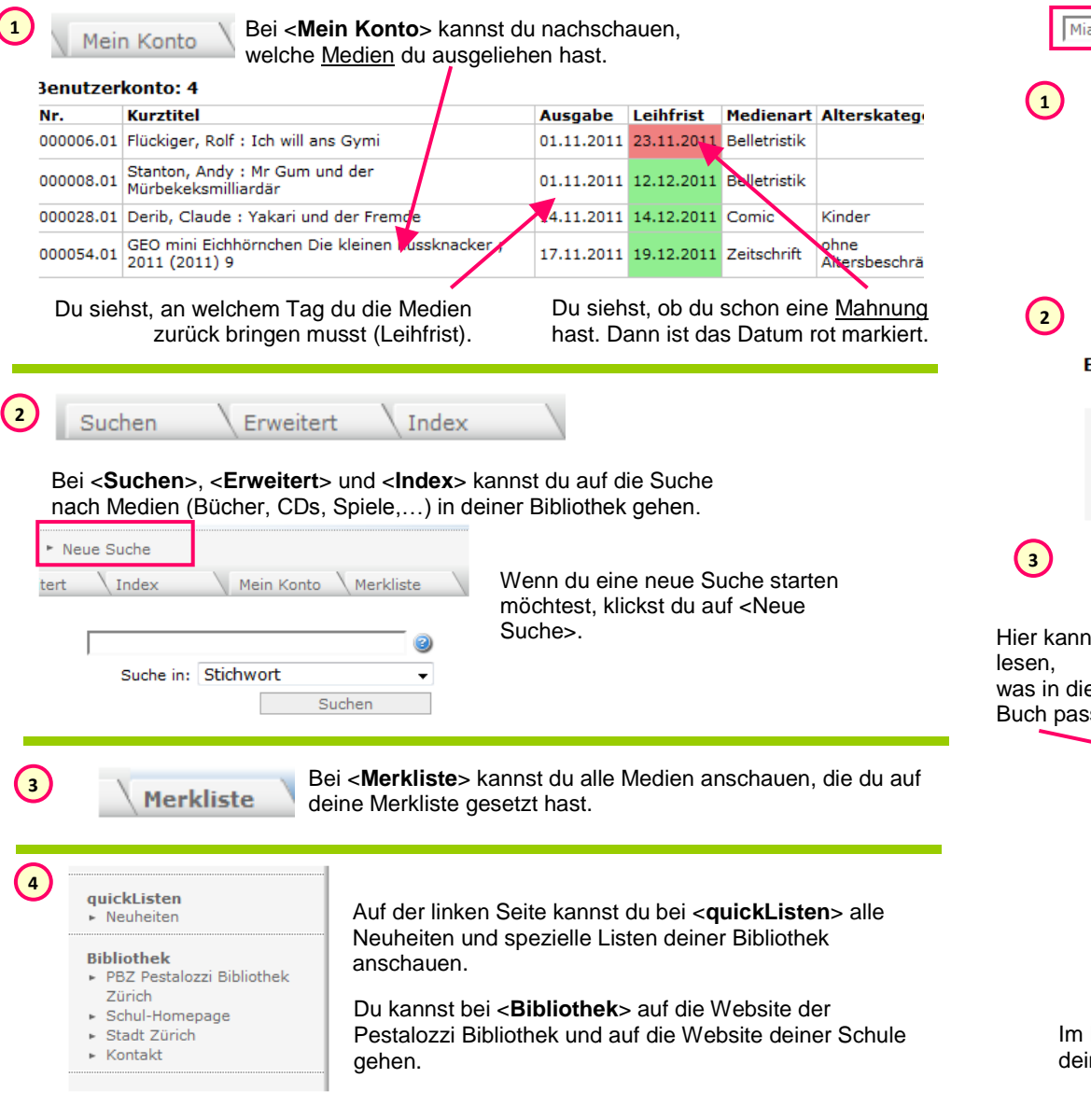

#### Wie kann ich im webOpac suchen?

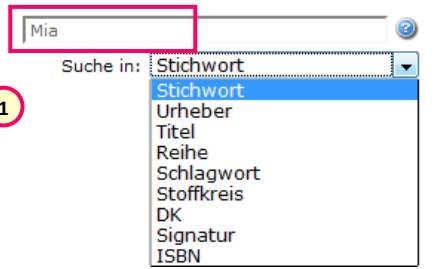

Wenn du auf **<Suchen>** oder **<Neue Suche>** klickst, erscheint diese Maske. Du kannst dort wählen, ob du nach Stichwörtern, dem Urheber (der Person, die das Buch geschrieben hat), dem Titel oder der Reihe suchen willst. Danach kannst du deinen Suchbegriff

Die Ergebnisse deiner Suche werden angezeigt.

Du siehst das Cover der Bücher und schon einige Angaben dazu.

| Ergebnisse 1- | 1 yon 1                                                                                                    | Sortierung: | Urheber 🗸                          |
|---------------|----------------------------------------------------------------------------------------------------|-------------|------------------------------------|
| MILE/         | Fülscher, Susanne<br><b>Mia</b> und der Traumprinz für Omi<br>Susanne Fülscher<br>Hamburg : Audiolino, 2010<br>ISBN / EAN : 978-3-86737-092-9 |             | CD<br>Jugend (10-12<br>Jahre)<br>+ |
|               | •                                                                                                    |             |                                    |

eingeben.

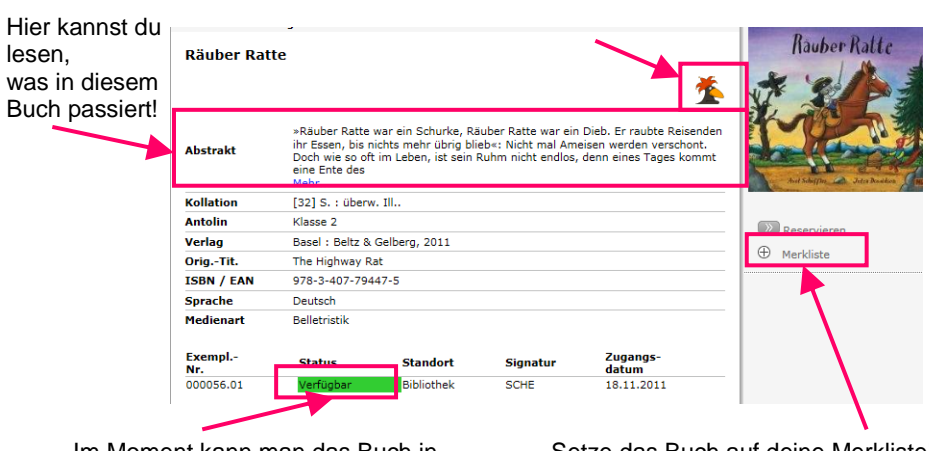

Im Moment kann man das Buch in deiner Bibliothek ausleihen.

Setze das Buch auf deine Merkliste!